# East Bay Paratransit 應用程式的常見問題和指南(無障礙技術用戶)

本指南將介紹 East Bay Paratransit (EBP) 車費支付應用程式的畫面配置和使用資訊,並 解答常見問題 (FAQs)。在智慧型手機上使用無障礙技術(例如 VoiceOver、TalkBack 或 低視力人士專用的輔助功能)的用戶,可使用本文件進一步了解本應用程式的頁面和 選項。

EBP 應用程式與 iOS 和 Android 智慧型手機相容,並可與 VoiceOver、TalkBack 和手機內 建的缩放/放大工具一起使用。您可在本應用程式中如常使用平時在內建無障礙功能中 使用的標準螢幕手勢,例如在使用螢幕閱讀器時向右「滑動」來進入下一個項目,以 及「輕觸兩下」來選擇螢幕上的項目。低視力用戶也可以如常使用縮放和放大工具,例如 iPhone 上的「縮放控制器」和 Android 手機上的「放大鏡」。使用標準的螢幕手 勢即可放大、縮小和切換縮放模式。

乘客可透過本應用程式提前為使用輔助交通服務 (Paratransit) 的預定行程付費,並查看 預定和過去行程的車票詳情,但目前無法透過本應用程式預定或取消行程。此外,乘 客無法在本應用程式上註冊輔助交通服務。如需管理行程或註冊東灣輔助交通服務 (East Bay Paratransit),請致電 510-287-5000。

## 常見問題 (FAQs):

- EBP 應用程式與螢幕閱讀器相容嗎?
  - o 可以, EBP 可與 iPhone/iOS 上的 VoiceOver 和 Android 裝置上的 TalkBack 相容。
- EBP 應用程式與縮放和放大工具相容嗎?
  - o 是,用戶可使用縮放和放大工具來放大顯示螢幕內容。
  - 應用程式中的文字大小無法調整,但低視力用戶在選擇或輸入文字之前,可以透過 iPhone 的縮放手勢和「縮放控制器」,或 Android 裝置上的「放大鏡」來放大顯示螢幕內容。
- 應用程式是否支援「深色模式」或「高對比度模式」?
  - 應用程式目前不直接支援 iPhone 的「深色模式」,但有一個方法可以達到相同效果。首先,前往「設定」,然後選擇「畫面顯示與亮度」,確保已停用「深色模式」並啟用「淺色模式」。您也可以在「控制中心」裏停用「深色模式」。然後,在「輔助使用」設定選單中開啟「智慧型反轉」選項,強制畫面顯示深色模式主題。
  - 使用 Android 系統的用戶可前往「設定」應用程式,選擇「無障礙設定」,然後在「色彩和動態」選項下選擇「色彩反轉」。此操作會強制畫面顯示高對比度主題,在應用程式中顯示深黑色背景和白色文字,為用戶提供高對比度體驗。
- 如何有效率地使用螢幕閱讀器來閱讀車票和行程詳情?

- 您可以使用螢幕閱讀器的文字導覽控制項來查閱行程和車票詳情。例如, 您可以在 TalkBack 的朗讀控制項中設定為「段落」選項,或者在 VoiceOver 轉輪中切換為「每行」選項,然後單指向上或向下滑動畫面來 瀏覽不同細節。
- 應用程式中的部分畫面似乎沒有返回按鈕,我該如何返回上一個畫面?
  - VoiceOver 用戶可以用兩指「掃動」手勢來返回應用程式的上一個畫面, 具體操作為用兩指快速在畫面上向左、向右,再向左滑動(就像在拭擦畫 面)。
  - o TalkBack 用戶可以使用畫面底部的虛擬返回按鈕來回到應用程式的上一個 畫面,或者向下再向左滑動畫面以返回。
- 我在 EBP 應用程式中發現了沒有加標籤的按鈕,應該怎麼辦?
  - o 請您先確認按鈕的功能,然後為其加上標籤。
    - VoiceOver 用戶:兩指輕觸畫面兩下,在第二下後將手指緊貼畫面以保持長按狀態,直到聽見三下嗶聲。VoiceOver 會說:「注意,標籤元素。」這時畫面上會顯示文字欄位,您可以手動輸入或說出要指定的標籤,例如以「返回」表示返回按鈕。最後,找出儲存按鈕並輕觸兩下來儲存標籤。
    - TalkBack 用戶:三指輕觸畫面一下,進入 TalkBack 選單,然後選擇「描述圖片」。這項功能會嘗試識別並説出未加標籤元素的功能。 您必須在 TalkBack 中啟用此功能才能使用。
  - 在螢幕上所有元素加上適當標籤之前,您可以暫時使用上述指引提出的方法。
- 如果我使用 EBP 應用程式時遇到無障礙方面的問題,應該如何反映意見?
  - o 您可以致電 510-287-5000 以提交無障礙方面的意見,並報告 EBP 車費支付 應用程式中未加標籤的元素。
- 應用程式無法正常運作,應該怎麼辦?
  - o 退出並重新進入應用程式。先返回裝置主畫面,然後重新啟動應用程式。
  - o 關閉並重新開啟應用程式。
    - VoiceOver 用戶: 啟動應用程式切換器, 三指向上滑動來關閉應用程式, 然後在主畫面重新開啟應用程式, 或指示 Siri 將其開啟。
    - TalkBack 用戶: 啟動「總覽」/「最近使用的應用程式」按鈕。鎖定 East Bay Paratransit 應用程式後,用三指輕觸畫面以開啟 TalkBack 選 單,依次選擇「動作」和「關閉」;然後,從主畫面或應用程式列 表,重新開啟應用程式。
- 我在應用程式中使用導覽手勢時,螢幕閱讀器沒有聲音或者沒有反應,應該怎 麼辦?
  - o 重新啟動螢幕閱讀器。

- VoiceOver 用戶:輕按主畫面按鈕三下(僅限使用 Touch ID 的 iPhone 型號),或輕按側邊按鈕三下(僅限使用 Face ID 的 iPhone 型號)。 您也可以指示 Siri 關閉並重新開啟 VoiceOver。
- TalkBack 用戶:同時長按兩個音量鍵三秒,直到手機提示 TalkBack 已 關閉,然後重複上述動作以開啟 TalkBack。 注意:請確保您使用最新版本的 TalkBack。您可以從 TalkBack 選單開 啟「TalkBack 設定」,向下滑動至「在 Play 商店開啟 TalkBack」,查 看您是否在運行最新版本。如果軟體沒有自動更新,請您手動更 新。

### EBP 應用程式其他的用戶指南要訣:

### 應用程式的畫面配置資訊

下文介紹了 East Bay Paratransit 車費支付應用程式的畫面配置和控制項。

歡迎畫面

乘客首次下載並開啟應用程式時會看到歡迎畫面。選擇「下一步」,查看關於 East Bay Paratransit 應用程式的簡要介紹。選擇「略過」,直接閱讀條款及細則。閱讀完畢後,選擇「同意」以繼續。

登入

如果您已經建立帳戶,可輸入電郵地址和密碼來登入應用程式。如果您沒有帳戶,請選擇「建立帳戶」來使用應用程式。

登入

首次使用 East Bay Paratransit 應用程式的乘客必須先註冊免費帳戶,才能使用車費支付功能。

您需要在「登入」畫面填寫以下資料:

- 名字
- 姓氏
- 輔助交通服務 ID
- 出生日期
- 電郵地址
- 新建立的密碼

填寫所有資料後,勾選同意條款及細則的方格,然後點擊「下一步」以繼續。乘客需 要先加入有效的支付方式,才能使用應用程式的所有功能。

## 應用程式畫面

登入完畢後,乘客將進入「我的行程」畫面。這是 East Bay Paratransit 應用程式的首頁。如需前往應用程式的其他頁面,您可以找出畫面底部的分頁欄,從左到右的分頁 依次為「我的行程」、「車票」和「個人資料」。

# 我的行程

本頁面包含了乘客預訂的所有輔助交通行程資訊。畫面最上方有三個分頁,從左到右 依次為「預定」、「過去」和「已取消」。選擇上述任何一項,可查看每個類別的行 程列表。如需支付行程費用,請選擇「已預定行程」,瀏覽行程列表,然後選擇「支 付」來為相應行程付款。

車票

乘客可以在本畫面查看已預定和付款的車票。畫面最上方有兩個分頁,從左到右依次 為「有效」和「歷程記錄」。選擇上述任何一項,可查看有效車票或過往車票。瀏覽 車票列表並選擇「查看車票」,可了解詳情。

#### 個人資料

乘客可以在本畫面查看錢包餘額、個人資料和付款活動。具體選項如下:

- 新增餘額:乘客可以透過所選的付款方式來為錢包增值。
- 查看個人資料:乘客可以在此處查看個人資料。如需編輯個人資料,必須聯絡 東灣輔助交通服務部門。
- 編輯付款:乘客可在應用程式中管理所用的付款方式。輸入密碼後才能進入此畫面。
- 付款的歷程記錄:乘客可以查看所有付款記錄和錢包增值活動。
- 語言設定:乘客可以更改應用程式的語言,選項包括英文、中文和西班牙文。
- 常見問題:乘客可以查看與應用程式相關的常見問題解答。
- 說明:如果乘客在使用應用程式或輔助交通服務的過程中需要額外幫助,可以 在此找到東灣輔助交通服務部門的聯絡方式。